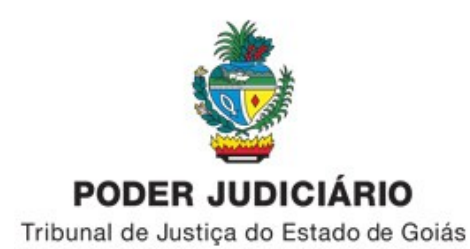

## INFORMATIVO Nº 06/2023 - UAUS-DJ

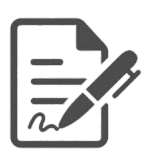

Assunto: Orientações sobre as funcionalidades "Troca Responsável", "Troca responsável Conclusão" e "Troca responsável" (audiências) no sistema PROJUDI/PJD.

1. Inicialmente, esclarecemos que a "Troca Responsável" (troca de juiz), disponível no campo "Opções Processo", nos processos digitais, interfere no ponteiro de distribuição e gera compensação na distribuição de processos;

| Opções Processo               | Outras            |                    |
|-------------------------------|-------------------|--------------------|
| Gerar Certidão Narrativa      | +                 |                    |
| Guias                         | +                 |                    |
| Marcar Audiência              | • :es Lima        |                    |
| Partes                        | , <sup>1-37</sup> | Dt. Nascimento     |
| Trocas                        | Troca Resp        | ponsável Conclusão |
| Visualizar                    | Trocar MP         | Responsável        |
| Alterar Classificador (Proces | so) Trocar Res    | sponsável          |

Essa funcionalidade "Troca Responsável" foi desenvolvida para os casos que o(a) magistrado(a) responsável pelo processo se dá por "suspeito(a)" ou "impedido(a)" de atuar no processo;

2. Nos casos de auxílio prestado por magistradas ou magistrados, faz-se necessário trocar responsável na pendência de conclusão e/ou responsável pela audiência, a depender da finalidade do auxílio;

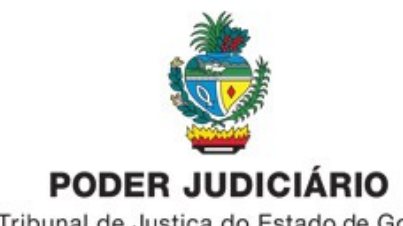

Tribunal de Justiça do Estado de Goiás

## 3. Trocar responsável pela audiência – utilizado nos auxílios de audiências;

Para fazer a "Troca Responsável" pela audiência, a Escrivania acessa a serventia e no menu "Audiências" seleciona a opção "Trocar Responsável";

| 📗 Processo Judicia                                             | 66 SERVIDOR DE HOMOLOG | ção <del>3</del> 9 |               |          |           |              |          |           |  |
|----------------------------------------------------------------|------------------------|--------------------|---------------|----------|-----------|--------------|----------|-----------|--|
| Página Inicial Processos                                       | Audiências Cadastros   | Cumprimentos       | Estatísticas  | Mandados | Segurança | Certificados | PDPJ CNJ |           |  |
| 🛔 Área do Analist                                              | Agenda                 |                    |               |          |           |              |          |           |  |
| Boa Tarde, Teste Analista 1 (<br>Serventia: Goiânia - 9º Juiza | Conciliação            | ≻ al               |               |          |           |              |          |           |  |
| Serventia Cargo: Analista Juc<br>PROCESSOS SERVENTI            | Instrução              | •                  |               |          |           |              |          |           |  |
| Тіро                                                           | Preliminar             | •                  |               |          | Quantid   | ade          |          |           |  |
| Ativo<br>Arquivado                                             | Una                    | +                  |               |          |           |              |          | 1893      |  |
| suspenso                                                       | Mediação CEJUSC        | •                  |               |          |           |              |          | 30        |  |
| Ativo Provisoriamente                                          | Instrução e Julgament  | D +                |               |          |           |              |          | 33        |  |
| Processo Encaminhado<br>Processo em Recurso                    | Todas                  | •                  |               |          |           |              |          | 42<br>163 |  |
| Total                                                          | Trocar Responsável     |                    |               |          |           |              |          | 2221      |  |
| INCONSISTÊNCIAS                                                |                        | Trocar Responsáve  | por Audiência |          |           |              |          |           |  |

4. Na próxima tela informa o período ou o status da audiência ou o cargo da serventia (atual responsável pela audiência) e clica em "Consultar";

| Processo Judicial # SERVIDOR DE HOMOLOGAÇÃO 99             |                               |                            |
|------------------------------------------------------------|-------------------------------|----------------------------|
| Página Inicial Processos Audiências Cadastros Cumprimentos | Estatísticas Mandados Segurar | ança Certificados PDPJ CNJ |
| » AUDIÊNCIAS PENDENTES                                     |                               |                            |
| PARÂMETROS PARA CONSULTA                                   |                               |                            |
| Data Inicial Data Final                                    |                               |                            |
|                                                            |                               |                            |
| Número do Processo                                         |                               |                            |
| Status da Audiência 🔍 🕄                                    |                               |                            |
| Cargo da Serventia 🤍 🖸                                     |                               |                            |
|                                                            | Consultar Li                  | Limpar                     |

5. O sistema Projudi/PJD listará as audiências conforme os parâmetros informados;

É possível trocar o responsável pela audiência em processo específico ou em Lote;

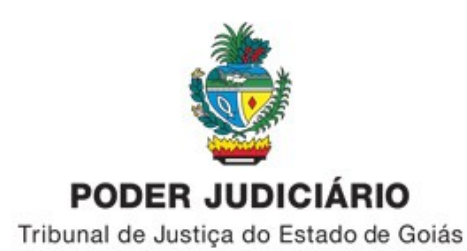

Se for trocar o responsável pela audiência em processo específico, deve-se clicar no ícone do lado direito "Efetuar troca de responsável";

| Trocar | Responsável<br>tia: Golânia - 9º Juiz | ado Especial Cível |                          |                      |            |             |                          |
|--------|---------------------------------------|--------------------|--------------------------|----------------------|------------|-------------|--------------------------|
|        | Data/Hora                             | Processo           | Promovente               | Promovido            | Status     | Responsável | <u>+</u>                 |
|        | 28/10/2020 10:30                      | 5099091.71         | MUNICIPIO DE ITABERAI GO | DIVINO DA SILVA ROSA | A Realizar | Conciliador | <b>ι</b> Ί               |
|        | 28/10/2020 11:00                      | 5099092.56         | MUNICIPIO DE ITABERAI GO | DIVINO DA SILVA ROSA | A Realizar | Conciliador | Efetuar troca de respons |
|        | 28/10/2020 11:30                      | 5099093.41         | MUNICIPIO DE ITABERAI GO | DIVINO DA SILVA ROSA | A Realizar | Conciliador | t)                       |

Se for trocar o responsável pela audiência "em Lote", seleciona os processos e clica no botão "Trocar Responsável";

| Trocar                                                                                                    | Responsável          |                     |                          |                      |            |             |    |
|----------------------------------------------------------------------------------------------------|----------------------|---------------------|--------------------------|----------------------|------------|-------------|----|
| Serven                                                                                                    | a: Goiânia - 9º Juiz | zado Especial Cível |                          |                      |            |             |    |
|                                                                                                    | Data/Hora            | Processo            | Promovente               | Promovido            | Status     | Responsável |    |
| Image: A start of the start of the start | 28/10/2020 10:30     | 5099091.71          | MUNICIPIO DE ITABERAI GO | DIVINO DA SILVA ROSA | A Realizar | Conciliador | ដោ |
|                                                                                                    | 28/10/2020 11:00     | 5099092.56          | MUNICIPIO DE ITABERAI GO | DIVINO DA SILVA ROSA | A Realizar | Conciliador | រោ |
|                                                                                                    | 28/10/2020 11:30     | 5099093.41          | MUNICIPIO DE ITABERAI GO | DIVINO DA SILVA ROSA | A Realizar | Conciliador | រោ |
|                                                                                                    | 28/10/2020 12:00     | 5099094.26          | MUNICIPIO DE ITABERAI GO | DIVINO DA SILVA ROSA | A Realizar | Conciliador | រោ |
|                                                                                                    | 28/10/2020 14:30     | 5100130.06          | MUNICIPIO DE ITABERAI GO | DIVINO DA SILVA ROSA | A Realizar | Conciliador | រោ |
|                                                                                                    | 28/10/2020 15:00     | 5100131.88          | MUNICIPIO DE ITABERAI GO | DIVINO DA SILVA ROSA | A Realizar | Conciliador | ព្ |

6. Ao realizar a troca de responsável pela audiência, seja em Lote ou individual, aparecerá a seguinte tela, diferenciando apenas sobre a indicação do(s) processo(s);

|    | Data Audiência                      | Número Processo | Cargo       | Nome Responsável      |                                                                                                    |
|----|-------------------------------------|-----------------|-------------|-----------------------|----------------------------------------------------------------------------------------------------|
| 1  | 28/10/2020 10:30:00                 | 5099091.71      | Conciliador | Teste Analista 1 Grau | The second second second second second second second second second second second second second second second se |
| 2  | 28/10/2020 11:00:00                 | 5099092.56      | Conciliador | Teste Analista 1 Grau |                                                                                                    |
| 3  | 28/10/2020 11:30:00                 | 5099093.41      | Conciliador | Teste Analista 1 Grau | 1                                                                                                    |
| 4  | 28/10/2020 12:00:00                 | 5099094.26      | Conciliador | Teste Analista 1 Grau | Ĩ.                                                                                                    |
| No | OVO RESPONSÁVEL<br>vo Responsável 🍳 |                 |             |                       |                                                                                                    |

7. Clica na "lupa" do campo "Novo Responsável" e depois em "Consultar" para selecionar o(a) novo responsável pela audiência;

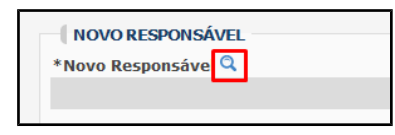

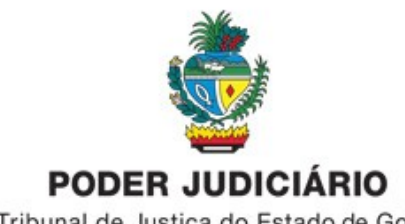

Tribunal de Justiça do Estado de Goiás

| » AudienciaProcesso  Busca de ServentiaCargo |  |
|----------------------------------------------|--|
| CONSULTA DE SERVENTIACARGO                   |  |
| ServentiaCargo                               |  |
|                                              |  |
|                                              |  |
| Consultar                                    |  |

8. Após selecionar o(a) novo(a) responsável pela audiência clique no botão "Concluir";

|                                                                                                    | DE AUDIENCIA    |             |                       |    |
|----------------------------------------------------------------------------------------------------|-----------------|-------------|-----------------------|----|
| AUDIENCIAS<br>Data Audiência                                                                                                    | Número Processo | Cargo       | Nome Responsável      |    |
| L 28/10/2020 10:30:00                                                                                                    | 5099091.71      | Conciliador | Teste Analista 1 Grau | 贏  |
| 2 28/10/2020 11:00:00                                                                                                    | 5099092.56      | Conciliador | Teste Analista 1 Grau | Ē. |
| 8 28/10/2020 11:30:00                                                                                                    | 5099093.41      | Conciliador | Teste Analista 1 Grau | Ē  |
| 4 28/10/2020 12:00:00                                                                                                    | 5099094.26      | Conciliador | Teste Analista 1 Grau | Ē  |
| NOVO RESPONSÁVEL                                                                                                    |                 |             |                       |    |
| lovo Responsável 🔍                                                                                                    |                 |             |                       |    |
| the second states of the second states of the secon | stro            |             |                       |    |

9. Clique em "Confirmar" para concluir a troca de responsável pela audiência;

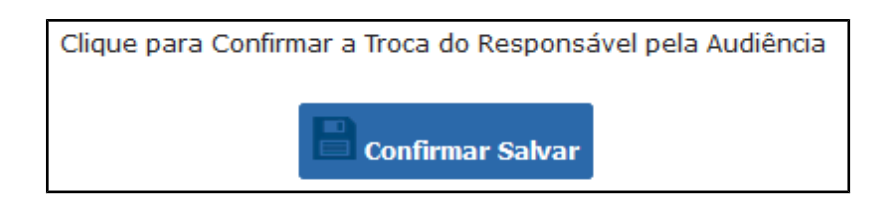

10. Aparecerá a mensagem de confirmação da troca de responsável. Clique em OK;

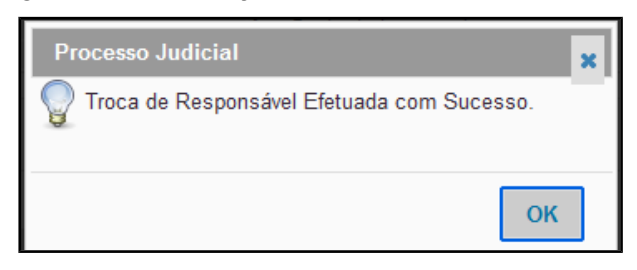

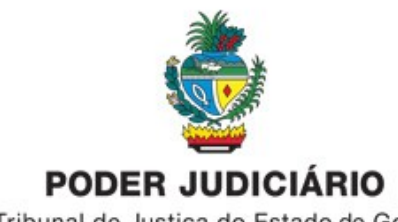

Tribunal de Justiça do Estado de Goiás

O nome do(a) novo(a) responsável pela audiência aparecerá no campo "Nome Responsável";

| TR | OCAR RESPONSÁVEL DE | AUDIÊNCIA       |        |                          |
|----|---------------------|-----------------|--------|--------------------------|
| A  | AUDIÊNCIAS          |                 |        |                          |
|    | Data Audiência      | Número Processo | Cargo  | Nome Responsável         |
| 1  | 28/10/2020 10:30:00 | 5099091.71      | Juiz 1 | Ana Paula de Lima castro |
| 2  | 28/10/2020 11:00:00 | 5099092.56      | Juiz 1 | Ana Paula de Lima castro |
| 3  | 28/10/2020 11:30:00 | 5099093.41      | Juiz 1 | Ana Paula de Lima castro |
| 4  | 28/10/2020 12:00:00 | 5099094.26      | Juiz 1 | Ana Paula de Lima castro |

11. Ao consultar as pendências do processo também aparece o nome do(a) novo(a) responsável pela audiência;

| SITUAÇÃO DO PROCESSO         |                                   |                     |                                        |                       |          |  |
|------------------------------|-----------------------------------|---------------------|----------------------------------------|-----------------------|----------|--|
| Número Processo: 5099091-71  |                                   |                     |                                        |                       |          |  |
| Descartar Pendências         |                                   |                     |                                        |                       |          |  |
| PENDÊNCIAS NO PROCESSO       |                                   |                     |                                        |                       |          |  |
| AGUARDANDO VERIFICAÇÃO       |                                   |                     |                                        |                       |          |  |
| Тіро                         |                                   | Responsável         | Dat                                    | a Início              | Resolver |  |
| 1 Verificar Novo Processo    |                                   |                     |                                        | 06/10/2020 16:05:06   | 2        |  |
| 2 Verificar Conexao          |                                   |                     |                                        | 06/10/2020 16:05:06   |          |  |
| CONCLUSÕES PENDENTES         |                                   |                     |                                        |                       |          |  |
| Tipo Respo                   | onsável                           | Data Início         | S                                      | tatus                 |          |  |
| Nenhuma Conclusão em Aberto. |                                   |                     |                                        |                       |          |  |
| AUDIÊNCIAS PENDENTES         |                                   |                     |                                        |                       |          |  |
| Tipo                         | Responsável                       | Data Agendada       | Serventia                              | Status                | Resolver |  |
| Conciliação [PRESENCIAL]     | Juiz 1 - Ana Paula de Lima castro | 28/10/2020 10:30:00 | Goiânia - 9º Juizado Especial<br>Cível | Aguardando Realização | *        |  |

12. **Trocar responsável pela conclusão** – utilizado nos auxílios de processos conclusos; Para fazer a troca de responsável pela conclusão também há 2 opções, individual e em lote.

13. A troca de responsável pela conclusão em processo específico é realizada dentro do processo – campo "Opções Processo" – "Trocas" - "Troca Responsável Conclusão";

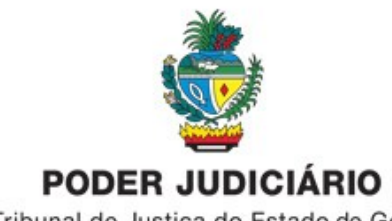

Tribunal de Justiça do Estado de Goiás

| Area Civel                       |                     |                          |                      |
|----------------------------------|---------------------|--------------------------|----------------------|
| Opções Processo                  | Processo Híbrido    | Outras                   |                      |
| Gerar Certidão Narrativa         |                     |                          |                      |
| Guias                            | •                   |                          |                      |
|                                  |                     |                          |                      |
| Marcar Audiência                 | BRASTLS/A           |                          |                      |
|                                  |                     |                          |                      |
| Partes                           | Dt. Na              | scimento                 |                      |
|                                  |                     |                          |                      |
| Trocas                           |                     | anclução                 |                      |
| Trodas                           | Troca Responsaver C | onciusao                 |                      |
| Visualizar                       | Trocar MP Responsá  | vel Troca Responsável da | Onclusão do Processo |
| Alterar Classificador (Processo) | Trocar Responsável  |                          |                      |

14. Seleciona o(a) Juiz(a) que vai receber a pendência de Conclusão e clica em "Concluir".O nome do(a) Juiz(a) que vai receber a conclusão deve estar em um cargo da serventia, caso contrário não é possível trocar responsável pela conclusão;

| Proc                     | esso Judicial 🦇                                         | ERVIDOR DE HOMOLOGAÇÃO 59                                                                                |                               |                                                      | 0 ± © 🕩 |
|--------------------------|---------------------------------------------------------|----------------------------------------------------------------------------------------------------|-------------------------------|------------------------------------------------------|---------|
| jina Inici               | al Processos Audiên                                     | cias Cadastros Cumprimentos Estatísticas Mandad                                                          | os Seguranç                   | a Certificados PDPJ CNJ                              | ∑ 27:0  |
| <b>Froca</b> r           | responsável p                                           | or conclusão de processo de 1º grau                                                                      |                               |                                                      |         |
| mero Pro                 | cesso                                                   |                                                                                                    |                               |                                                      |         |
| 99091-7                  | '1                                                      |                                                                                                    |                               |                                                      |         |
| sponsave                 | el atual pela conclusao                                 | : (Juiz) Ana Paula de Lima castro (Goiania - 9º Juizado                                                  | Especial Civ                  | el)                                                  |         |
|                          |                                                         |                                                                                                    |                               |                                                      |         |
| MAGI                     | STRADO QUE RECEBER                                      | Á A CONCLUSÃO                                                                                            |                               |                                                      |         |
| MAG1<br>Descri           | STRADO QUE RECEBER                                      | Á A CONCLUSÃO<br>Serventia                                                                               | Respor                        | isável                                               |         |
| MAGI<br>Descri           | STRADO QUE RECEBER<br>ição do Cargo<br>Juiz 1           | Á A CONCLUSÃO<br>Serventia<br>Goiânia - 9º Juizado Especial Cível                                        | <b>Respor</b><br>Juiz         | <b>isável</b><br>Ana Paula de Lima castro            | 0       |
| MAGI<br>Descri<br>1<br>2 | STRADO QUE RECEBER<br>ição do Cargo<br>Juiz 1<br>Juiz 2 | Á A CONCLUSÃO<br>Serventia<br>Goiânia - 9º Juizado Especial Cível<br>Goiânia - 9º Juizado Especial Cível | <b>Respor</b><br>Juiz<br>Juiz | Ana Paula de Lima castro<br>Ana Paula de Lima castro | •       |

Clique em "Confirmar";

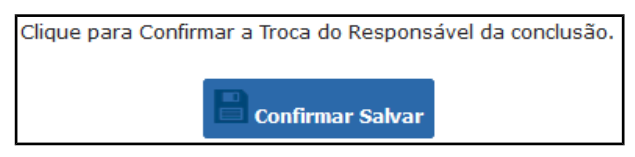

Aparecerá a mensagem de confirmação da troca de responsável pela conclusão;

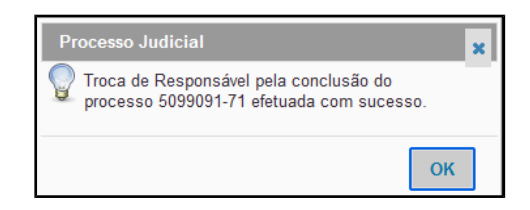

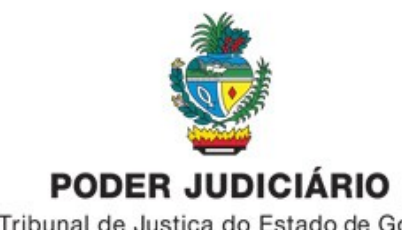

Tribunal de Justiça do Estado de Goiás

15. Quando consulta as pendências do processo verifica-se que já aparece o nome do novo(a) responsável pela audiência;

A data da conclusão não é alterada, permanece a data que o processo foi concluso;

| SITUAÇÃO DO PROCESSO        |                                   |                     |                       |
|-----------------------------|-----------------------------------|---------------------|-----------------------|
| Número Processo: 5099091-71 |                                   |                     |                       |
| Descartar Pendências        |                                   |                     |                       |
| PENDÊNCIAS NO PROCESSO      |                                   |                     |                       |
| AGUARDANDO VERTICAÇÃO       | Responsável                       | Data Início         | Resolver              |
| 1 Verificar Novo Processo   | Kesponsave.                       | 06/10/2020 16:05:06 | 2                     |
| 2 Verificar Conexao         |                                   | 06/10/2020 16:05:06 |                       |
|                             |                                   |                     |                       |
| CONCLUSÕES PENDENTES        |                                   |                     |                       |
| Tipo                        | Responsável                       | Data Início         | Status                |
| 1 Concluso - Decisão        | Juiz 2 - Ana Paula de Lima castro | 17/03/2023 18:14:49 | Aguardando<br>Análise |

16. A troca de responsável pela conclusão "em lote" é realizada acessando a serventia menu "Cumprimentos - opção "Conclusões" - "Trocar Responsável";

| Cumprimentos    | Estatísticas | Mandados | Segurança    | Certificados | PDPJ C |
|-----------------|--------------|----------|--------------|--------------|--------|
| Alvarás         |              | •        |              |              |        |
| Carta Adjudica  | ição         | •        |              |              |        |
| Cartas de citaç | ção          | •        |              |              |        |
| Cartas precató  | ia           | •        | Quantid      | - 4-         |        |
| Edital          |              | •        | Quantio      | ade          |        |
| Intimações      |              | •        |              |              |        |
| Mandados        |              | •        |              |              |        |
| Ofícios         |              | •        |              |              |        |
| Ofícios Delega  | cia          | •        |              |              |        |
| Publicações     |              | •        |              |              |        |
| Verificar       |              | •        |              |              |        |
| Criar Pendênci  | ia           | rve      | entia.       |              |        |
| Abertos         |              | al.      |              |              |        |
| Distribuídos    |              | _        |              |              |        |
| Acompanhame     | ento         |          |              |              |        |
| Finalizados     |              |          |              |              |        |
| Respondidos     |              |          |              |              |        |
| Meus            |              | •        |              |              |        |
| Conclusões      |              | • T      | rocar Respor | ısável       |        |

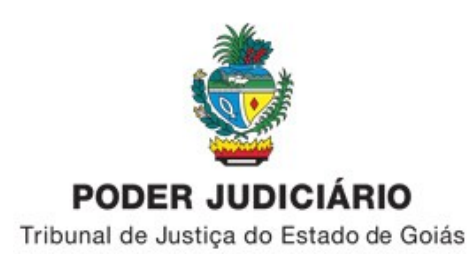

17. Na próxima tela informa a quantidade de conclusões e o nome do(a) juiz(a) que vai e que vai receber as conclusões e clica em "Concluir" e "Confirmar";

| ntidade | de Conclusões 5     |                                              |       |                          |  |
|---------|---------------------|----------------------------------------------|-------|--------------------------|--|
| MAGE    | STRADOS RESPONSÁVE  | IS DA SERVENTIA QUE PODE CEDER CONCLUSÕES    |       |                          |  |
| Descri  | ção do Cargo        | Serventia                                    | Respo | nsável                   |  |
|         | Juiz 1              | Goiânia - 9º Juizado Especial Cível          | Juiz  | Ana Paula de Lima castro |  |
|         | Juiz 2              | Goiânia - 9º Juizado Especial Cível          | Juiz  | Ana Paula de Lima castro |  |
|         | Juiz Curso          | Goiânia - 9º Juizado Especial Cível          | Juiz  | Analista Teste           |  |
| MAG     | ISTRADOS RESPONSÁVI | EIS DA SERVENTIA QUE PODE RECEBER CONCLUSÕES |       |                          |  |
| Descr   | ição do Cargo       | Serventia                                    | Respo | isável                   |  |
| 1       | Juiz 1              | Goiânia - 9º Juizado Especial Cível          | Juiz  | Ana Paula de Lima castro |  |
| 2       | Juiz 2              | Goiânia - 9º Juizado Especial Cível          | Juiz  | Ana Paula de Lima castro |  |
| 3       | Juiz Curso          | Goiânia - 9º Juizado Especial Cível          | Juiz  | Analista Teste           |  |
|         |                     |                                              |       |                          |  |

18. Aparecerá a mensagem confirmando a troca de responsável em lote;

Nesse caso, o sistema Projudi/PJD realiza a troca de responsável pelas conclusões mais antigas e não informa quais são os processos;

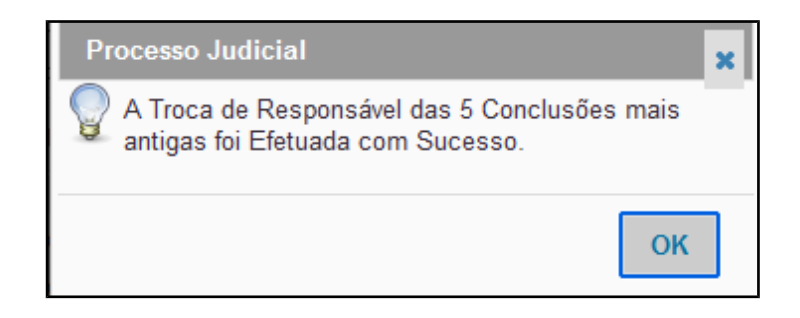

19. O sistema Projudi/PJD não gera movimento no processo quando é realizada a troca de responsável pela conclusão e troca de responsável pela audiência;

Apenas na troca de responsável pelo processo é gerado movimento no processo digital, conforme veremos a seguir,

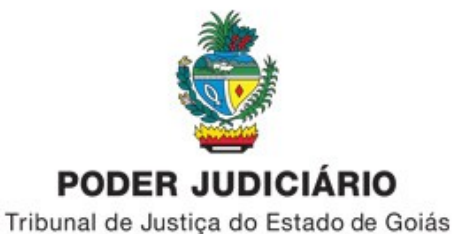

20. Troca Responsável – utilizado nos casos de Suspeição ou Impedimento;

A "Troca Responsável" de juiz(a) responsável pelo processo é realizada acessando o campo "Opções Processo" - "Trocas" - "Trocar Responsável";

| Opções Processo               | Outras          |                   |
|-------------------------------|-----------------|-------------------|
| Gerar Certidão Narrativa      | +               |                   |
| Guias                         | •               |                   |
| Marcar Audiência              | • :es Lima      |                   |
| Partes                        | + 1-37          | Dt. Nascimento    |
| Trocas                        | Troca Respo     | onsável Conclusão |
| Visualizar                    | Trocar MP R     | Responsável       |
| Alterar Classificador (Proces | so) Trocar Resp | oonsável          |

21. Aparecerá mensagem informando a necessidade de certificar a troca de responsável no processo;

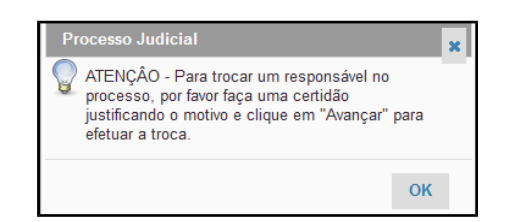

22. Informa a "Descrição Movimentação", seleciona o "Tipo de Arquivos", busca o modelo da certidão e assina digitalmente;

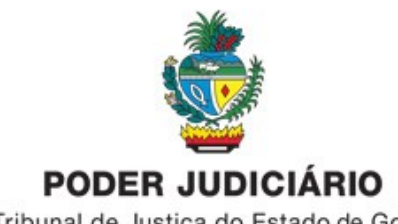

Tribunal de Justiça do Estado de Goiás

| » Movimentar Processo                      |
|--------------------------------------------|
|                                            |
| Passo 1                                    |
|                                            |
| PASSO 1- DADOS MOVIMENTAÇÃO                |
| - <b>☆</b> 5099091-71                      |
| Descrição Movimentação 🛇                   |
| Redistribuição por suspeição               |
| ASSINATING DO LADD DO SERVIDOR             |
|                                            |
| * lipo de Arquivos 🔍 💟                     |
|                                            |
| Upload de Arquivos Modelos, Editor on-line |
| Modelo 🔍 🕄 Nome Arquivo 🕄                  |
| CERTIDAO DE TROCA DE RESPONSAVEL           |
| Editor Texto 😫                             |
|                                            |
|                                            |
|                                            |
| 0.47                                       |
| Centidao                                   |

23. Quando finalizar a assinatura digital da certidão ela aparecerá no campo "Lista de Arquivos";

| 『LISTA DE ARQUIVOS<br>夕意 記録 |                 |        |
|-----------------------------|-----------------|--------|
| Descrição                   | Nome do Arquivo | Opções |
| Certidão                    | online.html.p7s | Ê      |
| <u> </u>                    | Avançar         |        |

## 24. Clique em "Avançar";

| ー LISTA DE ARQUIVOS<br>の意识訳 |                 |        |
|-----------------------------|-----------------|--------|
| Descrição                   | Nome do Arquivo | Opções |
| Certidão                    | online.html.p7s | 驘      |
|                             | Avançar         |        |

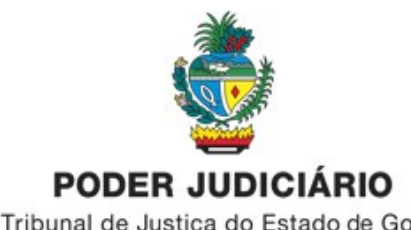

Tribunal de Justiça do Estado de Goiás

25. Clica na "lupa" do campo "Novo Responsável";

| efiniç       | ão/Trocar Re                   | sponsáve      | l de Processo            |          |                                     |  |
|--------------|--------------------------------|---------------|--------------------------|----------|-------------------------------------|--|
| DEFINI       | ÇÃO/TROCAR RESPO               | NSÁVEL DE PRO | DCESSO                   |          |                                     |  |
| PRO          | CESSOS                         |               |                          |          |                                     |  |
| Nú           | mero Processo                  | Responsáv     | vel Atual                |          | Serventia                           |  |
| 1            | 5099091-71                     | Juiz 1        | Ana Paula de Lima castro |          | Goiânia - 9º Juizado Especial Cível |  |
| NOV<br>*Novo | O RESPONSÁVEL<br>Responsável 🔍 | ]             |                          |          |                                     |  |
|              |                                |               |                          | Concluir |                                     |  |

26. Clica no botão "Consultar" para buscar o nome do(a) novo(a) responsável pelo processo;

| »   ProcessoResponsavel   Busca de ServentiaCargo |       |
|---------------------------------------------------|-------|
| CONSULTA DE SERVENTIACARGO                        |       |
| ServentiaCargo                                    |       |
|                                                   |       |
|                                                   |       |
| Cons                                              | ultar |

27. Seleciona o nome do(a) juiz(a) que será o(a) novo responsável pelo processo;

O nome deve estar na estrutura de cargos, caso contrário não aparecerá na lista;

|   | Id    | ServentiaCargo [Serventia]                       | Usuário                  | CargoTipo | Selecionar |
|---|-------|--------------------------------------------------|--------------------------|-----------|------------|
| 1 | 1746  | Juiz 1 [Goiânia - 9º Juizado Especial Cível]     | Ana Paula de Lima castro | Juiz      | <b>1</b>   |
| 2 | 12225 | Juiz 2 [Goiânia - 9º Juizado Especial Cível]     |                          | Juiz      | <b>1</b>   |
| 3 | 12220 | Juiz 2 [Goiânia - 9º Juizado Especial Cível]     | Ana Paula de Lima castro | Juiz      | <b>S</b>   |
| 4 | 17183 | Juiz Curso [Goiânia - 9º Juizado Especial Cível] | Analista Teste           | Juiz      | <b>1</b>   |
|   |       |                                                  |                          |           |            |

28. Após selecionar o(a) novo(a) responsável clique em "Concluir" e "Confirmar";

| DEFINI  | ÇÃO/TROCAR RESPO     | NSÁVEL DE PR | OCESSO                   |          |                                     |
|---------|----------------------|--------------|--------------------------|----------|-------------------------------------|
| PRO     | CESSOS               |              |                          |          |                                     |
| Nú      | imero Processo       | Responsá     | vel Atual                |          | Serventia                           |
| 1       | 5099091-71           | Juiz 1       | Ana Paula de Lima castro |          | Goiânia - 9º Juizado Especial Cível |
| *Novo   | Responsável 🤇        |              |                          |          |                                     |
| Juiz Cu | rso - Analista Teste |              |                          |          |                                     |
|         |                      |              |                          | Concluir |                                     |

Av. T-7 esquina com a Avenida Mutirão, Setor Oeste, Goiânia-GO, CEP 74140-110 - fone: 3216-2230

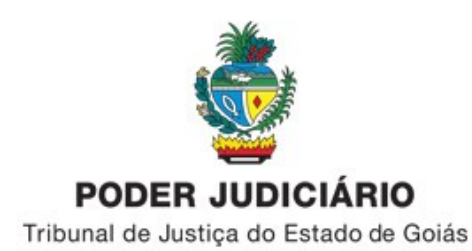

29. Aparecerá a mensagem de confirmação de Troca de Responsável;

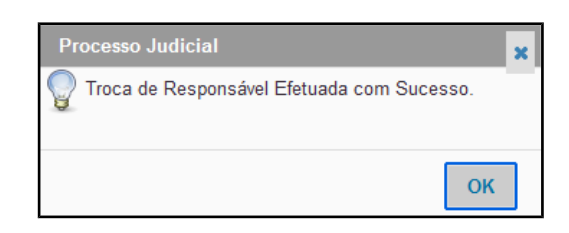

30. O sistema Projudi/PJD gerará novo movimento do processo informando a Troca de Responsável;

| 8 Redistribuição por suspeiçãoNovo responsável: Analista Teste | 20/03/2023<br>16:18:42 |
|----------------------------------------------------------------|------------------------|

31. No campo Responsáveis pelo processo aparecerá o nome do(a) novo(a) responsável pelo processo;

| Núm<br>509 | nero Processo<br>19091-71 |                          |                                     |          |
|------------|---------------------------|--------------------------|-------------------------------------|----------|
|            | POLO ATIVO                |                          |                                     |          |
|            | Nome                      | MUNICIPIO DE ITABERAI GO | CPF 02.451.938/0001-53              |          |
|            | POLO PASSIVO              |                          |                                     |          |
|            | Nome                      | DIVINO DA SILVA ROSA     | CPF 013.803.891-00                  | <u>~</u> |
|            |                           |                          |                                     |          |
|            |                           |                          |                                     |          |
|            | RESPONSÁVEIS              |                          |                                     |          |
|            | Cargo                     | Nome                     | Serventia                           |          |
| 1          | Juiz                      | Analista Teste           | Goiânia - 9º Juizado Especial Cível |          |

Unidade de Atendimento aos Usuários de Sistemas Diretoria Judiciária